# DHCPv4-Konfiguration und -Überwachung auf der RV32x VPN-Router-Serie

#### Ziel

Dieses Dokument führt Sie durch die Einrichtung der DHCP-IPv4-Einstellungen und der Erklärungen zum DHCP-IPv4-Status auf der RV32x VPN-Router-Serie. Dynamic Host Control Protocol DHCP ist ein Netzwerkprotokoll, das einem Server, in diesem Fall dem Router, die Zuweisung von IP-Adressen zu Geräten ermöglicht, die in seinem Netzwerk über einen Pool gültiger Adressen verbunden sind. Es ist eine effiziente Möglichkeit für Geräte in einem Netzwerk, automatisch IP-Adressen anstatt manueller IP-Zuweisung zu erfassen. Diese Einstellungen können konfiguriert werden und werden im Abschnitt <u>DHCP-Setup</u> erläutert. Im Abschnitt <u>DHCP-Status</u> werden die DHCP-Informationen erläutert, die diese Funktion anzeigt.

#### Anwendbare Geräte

·RV320 Dual-WAN VPN-Router · RV325 Gigabit Dual-WAN VPN-Router

### Softwareversion

·v1.1.0.09

## **DHCP-Setup**

Schritt 1: Melden Sie sich beim Router-Konfigurationsprogramm an, und wählen Sie DHCP > DHCP Setup aus. Die Seite DHCP-Setup wird geöffnet:

| DHCP Setup              |                                                   |
|-------------------------|---------------------------------------------------|
| IPv4 IPv6               |                                                   |
|                         | VLAN  Option 82                                   |
| VLAN ID:                | 1 •                                               |
| Device IP Address:      | 192.168.1.1                                       |
| Subnet Mask:            | 255.255.255.0 🔻                                   |
| DHCP Mode:              | ● Disable ○ DHCP Server ○ DHCP Relay              |
| Remote DHCP Server:     | 0.0.0.0                                           |
| Client Lease Time:      | <b>1440 min</b> (Range: 5 - 43200, Default: 1440) |
| Range Start:            | 192.168.1.100                                     |
| Range End:              | 192.168.1.149                                     |
| DNS Server              | Use DNS Proxy                                     |
| Static DNS 1:           | 0.0.0.0                                           |
| Static DNS 2:           | 0.0.0.0                                           |
| WINS Server:            | 0.0.0.0                                           |
| TFTP Server and Configu | ration Filename (Option 66/150 & 67):             |
| TFTP Server Host Name:  |                                                   |
| TFTP Server IP:         | 0.0.0.0                                           |
| Configuration Filename: |                                                   |
| Save Cancel             | ]                                                 |

Schritt 2: Klicken Sie auf die Registerkarte IPv4, um DHCP-Einstellungen zu konfigurieren.

**Hinweis:** IPv4-DHCP-Dienste können für <u>VLANs</u> und <u>Option 82-</u>Circuit-IDs konfiguriert werden. Der Unterschied zwischen der Anwendung von VLANs und Option 82 besteht darin, dass Option 82 eine sicherere Möglichkeit zur Bereitstellung von DHCP-Services bietet. Diese Sicherheit ergibt sich aus dem Hinzufügen von Circuit-IDs, die in Anfragen eingefügt werden, die an einen DHCP-Server weitergeleitet werden.

#### **IPv4-VLAN-DHCP**

| IPv4 IPv6          |                   |
|--------------------|-------------------|
|                    | VLAN Option 82    |
| VLAN ID:           | 25 🔻              |
| Device IP Address: | 192.168.2.27      |
| Subnet Mask:       | 255.255.255.128 ▼ |

Schritt 1: Klicken Sie auf das Optionsfeld VLAN, um die DHCP-Einstellungen für ein bestimmtes VLAN zu konfigurieren. Virtual Local Area Networks (VLANs) sind Netzwerke, die logisch in verschiedene Broadcast-Domänen unterteilt sind.

Schritt 2: Wählen Sie aus der Dropdown-Liste VLAN ID (VLAN-ID) das gewünschte VLAN aus, um festzulegen, wie Geräte in diesem VLAN IP-Adressen abrufen.

**Hinweis:** Sobald eine VLAN-ID ausgewählt wurde, wird eine IPv4-Adresse für die Standardverwaltung angezeigt.

Schritt 3: Geben Sie die gewünschte Management-IPv4-Adresse für das VLAN im Feld Geräte-IP-Adresse ein. Dies ist die IP-Adresse, die das VLAN für die Kommunikation mit dem Router und mit anderen Netzwerken verwendet.

Schritt 4: Wählen Sie in der Dropdown-Liste Subnetzmaske die Subnetzmaske für die Management-IPv4-Adresse aus. Bestimmt den Hosts, die im VLAN vorhanden sein sollen.

| DHCP Mode:          | Disable Interpretended Disable Difference Difference |
|---------------------|----------------------------------------------------------------------------------------------------|
| Remote DHCP Server: | 192.0.2.2                                                                                                    |
| Client Lease Time:  | 850 min (Range: 5 - 43200, Default: 1440)                                                                                                    |
| Range Start:        | 192.168.2.100                                                                                                    |
| Range End:          | 192.168.2.126                                                                                                    |
| DNS Server          | Use DNS Proxy                                                                                                    |
| Static DNS 1:       | 192.0.2.4                                                                                                    |
| Static DNS 2:       | 192.0.2.6                                                                                                    |
| WINS Server:        | 192.0.2.8                                                                                                    |

Schritt 5: Klicken Sie im Feld DHCP Mode (DHCP-Modus) auf das gewünschte Optionsfeld, um den zu verwendenden DHCP-Typ auszuwählen.

·Disable (Deaktivieren) - Deaktiviert DHCP auf dem Router. Andere Parameter können nicht bearbeitet werden. Wenn Sie auf dieses Optionsfeld klicken, fahren Sie mit <u>Schritt 14</u> <u>fort.</u>

·DHCP-Server - Router fungiert als DHCP-Server. Behandelt die DHCP-Anfragen von Clients und gibt IP-Adressen an. Das Feld Remote DHCP Server (Remote-DHCP-Server) kann nicht bearbeitet werden. Wenn Sie auf dieses Optionsfeld klicken, fahren Sie mit <u>Schritt 6 fort.</u>

·DHCP Relay (DHCP-Relay): Der Router leitet DHCP-Anfragen an einen anderen DHCP-Server weiter und leitet die DHCP-Antworten des Servers weiter. Es werden keine IP-Adressen für Geräte verwendet. Um die Konfiguration abzuschließen, muss lediglich die IPv4-Adresse eines DHCP-Servers im Feld Remote DHCP Server (Remote-DHCP-Server) eingegeben werden, und fahren Sie mit <u>Schritt 14</u> fort.

<u>Schritt 6:</u> Geben Sie im Feld "Client Lease Time" (Client-Leasingzeit) die Zeit in Minuten für die Leasingdauer ein. Dabei handelt es sich um die Zeit, die ein Client mit der IP-Adresse, die er über den DHCP-Prozess erhält, eine Verbindung zum Router herstellen darf.

Schritt 7: Geben Sie in die Felder Range Start (Bereichsstart) und Range End (Bereichsende) die gewünschten IPv4-Adressen für den Start und das Ende des Pools der IPv4-Adressen ein, die über DHCP zugewiesen werden können.

**Vorsicht:** Stellen Sie sicher, dass sich in diesem Bereich keine statischen IP-Adressen befinden und sich im gleichen Subnetz wie die eingegebene Management-IP-Adresse für

das ausgewählte VLAN befinden.

Schritt 8: Wählen Sie aus der Dropdown-Liste DNS Server (DNS-Server) den zu verwendenden DNS-Typ aus. Domain Name System (DNS) ist ein Internetdienst, der Domänennamen, die für Benutzer leichter verständlich sind, in IP-Adressen übersetzt, mit denen Geräte arbeiten.

·DNS-Proxy verwenden - Der Router fungiert als DNS-Server für seine DHCP-Clients. Der Router fungiert als Vermittler für alle eingehenden DNS-Anfragen, sendet unbekannte Anfragen und speichert diese zur zukünftigen Verwendung.

·DNS von ISP verwenden - Ermöglicht DHCP-Clients die IPs der ISP-DNS-Server des Internet Service Providers für DNS-Abfragen.

·DNS wie unten dargestellt verwenden - gibt DHCP-Clients, die vom Benutzer eingegebene DNS-Server-IP-Adressen eingeben, um DNS-Abfragen zu beheben.

**Zeitersparnis:** Schritte 9 bis 13 sind für die Einrichtung von DHCP nicht erforderlich. Fahren Sie mit Schritt 14 fort, wenn Sie die IP-Adresse des DNS-Servers, die IP-Adresse des WINS-Servers oder die TFTP-Informationen nicht konfigurieren müssen.

Schritt 9: Geben Sie die IPv4-Adressen von statischen DNS-Servern in die Felder Static DNS 1 (Statischer DNS 1) und Static DNS 2 (Statischer DNS 2) ein. Verwenden Sie diese, wenn DNS wie unten in der Dropdown-Liste "DNS-Server" ausgewählt ist. Statische DNS-Server sind manchmal in der Lage, DNS-Anfragen schneller zu lösen als dynamische DNS-Server, da sie nicht gesucht werden müssen. DNS 2 wird verwendet, wenn DNS 1 nicht gefunden wird oder eine Abfrage nicht auflösen kann.

Schritt 10: Geben Sie die IPv4-Adresse eines WINS-Servers (Windows Internet Naming Service) in das Feld WINS Server ein. Ein WINS-Server löst NetBIOS-Namen in IP-Adressen auf.

TFTP Server and Configuration Filename (Option 66/150 & 67):

| TFTP Server Host Name:  | Test            |
|-------------------------|-----------------|
| TFTP Server IP:         | 192.0.2.10      |
| Configuration Filename: | newfile.example |

Schritt 11: Geben Sie im Feld TFTP-Server-Hostname den Hostnamen eines TFTP-Servers ein. Ein Trivial File Transfer Protocol TFTP-Server speichert Sicherungskonfigurationen und -einstellungen für Geräte. Nützlich, wenn viele Geräte konfiguriert werden müssen und die manuelle Eingabe zu zeitaufwendig wäre.

Schritt 12: Geben Sie die IP-Adresse des TFTP-Servers in das IP-Feld des TFTP-Servers ein.

Schritt 13: Geben Sie im Feld Konfigurationsdateiname den Namen der zu speichernden Konfigurationsdatei ein.

<u>Schritt 14:</u> Klicken Sie auf **Speichern**, um die Konfiguration der IPv4-DHCP-Einstellungen abzuschließen.

IPv4-Option 82 DHCP

| IPv4 IPv6          |                   |
|--------------------|-------------------|
|                    | Option 82         |
| Circuit ID:        | 01AE 🔻            |
| Device IP Address: | 192.168.4.1       |
| Subnet Mask:       | 255.255.255.128 🔻 |

Schritt 1: Klicken Sie auf das Optionsfeld **82**, um DHCP mit Schaltkreis-IDs zu konfigurieren. Circuit-IDs sind benutzerdefinierte Schnittstellennamen, mit denen der DHCP-Client verbunden ist.

**Hinweis:** Damit Schaltungs-IDs verfügbar sind, müssen sie eingegeben werden. Weitere Informationen finden Sie im Artikel *Konfiguration der Option 82 auf dem RV320-Router*.

Schritt 2: Wählen Sie aus der Dropdown-Liste Circuit ID (Circuit-ID) die gewünschte Circuit-ID aus, um den von ihr verwendeten DHCP-Modus zu konfigurieren.

**Hinweis:** Nach Auswahl einer Schaltkreis-ID wird eine Standard-Management-IPv4-Adresse angezeigt.

Schritt 3: Geben Sie im Feld Device IP Address (IP-Adresse des Geräts) eine IPv4-Managementadresse für den Router ein. Dies ist die IP-Adresse, die die Option 82 Circuit-ID für die Kommunikation mit dem Router und anderen Netzwerken verwendet.

Schritt 4: Wählen Sie in der Dropdown-Liste Subnetzmaske die Subnetzmaske für die IPv4-Adresse des Routers aus.

| Client Lease Time: | <b>850 min</b> (Range: 5 - 43200, Default: 1440) |
|--------------------|--------------------------------------------------|
| Range Start:       | 192.168.4.100                                    |
| Range End:         | 192.168.4.126                                    |
| DNS Server         | Use DNS from ISP                                 |
| Static DNS 1:      | 192.0.2.4                                        |
| Static DNS 2:      | 192.0.2.6                                        |
| WINS Server:       | 192.0.2.8                                        |

Schritt 5: Geben Sie im Feld "Client Lease Time" (Client-Leasingzeit) die Zeit in Minuten für die Leasingdauer ein. Dabei handelt es sich um die Zeit, die ein Client mit der IP-Adresse, die er über den DHCP-Prozess erhält, eine Verbindung zum Router herstellen darf.

Schritt 6: Geben Sie in die Felder Range Start (Bereichsstart) und Range End (Bereichsende) die gewünschten IPv4-Adressen für den Start und das Ende des Pools der IPv4-Adressen ein, die über DHCP zugewiesen werden können.

**Vorsicht:** Achten Sie darauf, dass sich in diesem Bereich keine statischen IP-Adressen befinden und dass diese sich im gleichen Subnetz wie die eingegebene Management-IP-Adresse für die gewählte Schaltkreis-ID befinden.

Schritt 7: Wählen Sie aus der Dropdown-Liste DNS Server (DNS-Server) den zu verwendenden DNS-Typ aus. Domain Name System (DNS) ist ein Internetdienst, der Domänennamen, die für Benutzer leichter verständlich sind, in IP-Adressen übersetzt, mit

denen Geräte arbeiten.

·DNS-Proxy verwenden - Der Router fungiert als DNS-Server für seine DHCP-Clients. Der Router fungiert als Vermittler für alle eingehenden DNS-Anfragen, sendet unbekannte Anfragen und speichert diese zur zukünftigen Verwendung.

·DNS von ISP verwenden - Ermöglicht DHCP-Clients die IPs der ISP-DNS-Server des Internet Service Providers für DNS-Abfragen.

·DNS wie unten dargestellt verwenden - gibt DHCP-Clients, die vom Benutzer eingegebene DNS-Server-IP-Adressen eingeben, um DNS-Abfragen zu beheben.

**Zeitgeber:** Die Schritte 8 bis 12 sind für die Einrichtung von DHCP nicht erforderlich. Fahren Sie mit Schritt 13 fort, wenn Sie die IP-Adresse des DNS-Servers, die IP-Adresse des WINS-Servers oder die TFTP-Informationen nicht konfigurieren müssen.

Schritt 8: Geben Sie die IPv4-Adressen von statischen DNS-Servern in die Felder Static DNS 1 (Statischer DNS 1) und Static DNS 2 (Statischer DNS 2) ein. Verwenden Sie diese, wenn DNS wie unten in der Dropdown-Liste "DNS-Server" ausgewählt ist. Statische DNS-Server sind manchmal in der Lage, DNS-Anfragen schneller zu lösen als dynamische DNS-Server, da sie nicht gesucht werden müssen. DNS 2 wird verwendet, wenn DNS 1 nicht gefunden wird oder eine Abfrage nicht auflösen kann.

Schritt 9: Geben Sie die IPv4-Adresse eines WINS-Servers (Windows Internet Naming Service) in das Feld WINS Server ein. Ein WINS-Server löst NetBIOS-Namen in IP-Adressen auf.

| TFTP | Server | and | Configur | ation | Filename | (Option | 66/150 | & | 67): |
|------|--------|-----|----------|-------|----------|---------|--------|---|------|
|      |        |     |          |       |          |         |        |   |      |

| TFTP Server Host Name:  | Test            |
|-------------------------|-----------------|
| TFTP Server IP:         | 192.0.2.10      |
| Configuration Filename: | newfile.example |

Schritt 10: Geben Sie im Feld TFTP-Server-Hostname den Hostnamen eines TFTP-Servers ein. Ein Trivial File Transfer Protocol TFTP-Server speichert Sicherungskonfigurationen und -einstellungen für Geräte. Nützlich, wenn viele Geräte konfiguriert werden müssen und die manuelle Eingabe zu zeitaufwendig wäre.

Schritt 11: Geben Sie die IP-Adresse des TFTP-Servers in das IP-Feld des TFTP-Servers ein.

Schritt 12: Geben Sie im Feld Konfigurationsdateiname den Namen der zu speichernden Konfigurationsdatei ein.

Schritt 13: Klicken Sie auf **Speichern**, um die Konfiguration der IPv4-DHCP-Einstellungen abzuschließen.

#### **DHCP-Status**

Schritt 1: Melden Sie sich beim Router-Konfigurationsprogramm an, und wählen Sie DHCP > DHCP Status (DHCP > DHCP-Status) aus. Die Seite *DHCP-Status* wird geöffnet:

| HCP Status       |             |           |               |             |                                  |
|------------------|-------------|-----------|---------------|-------------|----------------------------------|
| IPv4 IPv6        |             |           |               |             |                                  |
|                  | • VLAN •    | Option 82 |               |             |                                  |
| VLAN ID:         | 1 🔻         |           |               |             |                                  |
| DHCP Server:     | 192.168.1.1 |           |               |             |                                  |
| Dynamic IP Used: | 1           |           |               |             |                                  |
| Static IP Used:  | 0           |           |               |             |                                  |
| DHCP Available:  | 49          |           |               |             |                                  |
| Total:           | 50          |           |               |             |                                  |
|                  |             |           |               |             |                                  |
| DHCP Status Ta   | ble         |           |               |             |                                  |
| Client Host      | Name        | Rule Name | IP Address    | MAC Address | Client Lease Time                |
| new-host1        |             |           | 192.168.1.100 |             | 21 Hours, 51 Minutes, 48 Seconds |
| Delete           |             |           |               |             |                                  |
| Refresh          |             |           |               |             |                                  |

Auf der Seite "DHCP Status" (DHCP-Status) werden Informationen zum DHCP-Server und dessen Clients angezeigt.

Schritt 2: Klicken Sie auf die Registerkarte **IPv4**, um die IPv4-Statusinformationen anzuzeigen.

Schritt 3: Klicken Sie entweder auf das Optionsfeld VLAN oder Option 82, um die entsprechenden DHCP-Status anzuzeigen.

Schritt 4: Wenn Sie auf das Optionsfeld VLAN klicken, wählen Sie in der Dropdown-Liste VLAN ID (VLAN-ID) ein VLAN aus, um dessen DHCP-Status anzuzeigen. Wenn Sie auf das Optionsfeld Option 82 klicken, wählen Sie in der Dropdown-Liste Circuit ID (Circuit-ID) eine Circuit-ID aus, um den DHCP-Status anzuzeigen.

| DHCP Server:     | 192.168.1.1 |
|------------------|-------------|
| Dynamic IP Used: | 1           |
| Static IP Used:  | 0           |
| DHCP Available:  | 49          |
| Total:           | 50          |

Die folgenden Status werden sowohl für VLAN als auch für Option 82 IPv4 DHCP angezeigt.

·DHCP Server (DHCP-Server): Zeigt die IP-Adresse des DHCP-Servers an, den der Router verwendet.

·Dynamische IP-Verwendung - Zeigt die Anzahl der dynamischen IP-Adressen an, die derzeit verwendet werden.

·Verwendete statische IP-Adresse - Zeigt die Anzahl der statischen IP-Adressen an, die derzeit verwendet werden.

·DHCP Available (DHCP verfügbar): Zeigt die Anzahl der verfügbaren dynamischen IP-Adressen an, die der DHCP-Server hat.

·Total (Gesamt): Zeigt die Gesamtzahl der IP-Adressen an, die vom DHCP-Server verwaltet werden.

| DHCP Status Table |                  |           |               |                       |                                  |  |  |  |
|-------------------|------------------|-----------|---------------|-----------------------|----------------------------------|--|--|--|
|                   | Client Host Name | Rule Name | IP Address    | MAC Address           | Client Lease Time                |  |  |  |
| 0                 | new-host1        |           | 192.168.1.100 | and the second second | 21 Hours, 12 Minutes, 58 Seconds |  |  |  |
| Delete            |                  |           |               |                       |                                  |  |  |  |
| Re                | Refresh          |           |               |                       |                                  |  |  |  |

Die DHCP-Statustabelle zeigt Informationen zum DHCP-Client an und ermöglicht Ihnen, IP-Adressen von Clients freizugeben. Es werden die folgenden Kundeninformationen angezeigt:

·Client-Hostname - Der Name eines Geräts im Netzwerk.

·IP-Adresse - Die dynamische IP-Adresse, die der DHCP-Server dem Client für einen bestimmten Zeitraum zuweist.

·MAC-Adresse - Die MAC-Adresse (Media Access Control) eines Geräts. Es handelt sich um eine nicht konfigurierbare Adresse, die speziell für den Netzwerkschnittstellen-Controller (NIC) eines Geräts bestimmt ist.

·Client Lease Time (Client-Lease-Zeit): Die genaue Zeit, die ein Netzwerkbenutzer die IP-Adresse haben kann, die ihm vom DHCP-Server zugewiesen wurde.

| DHCP Status Table |                  |           |               |             |                                  |  |  |  |
|-------------------|------------------|-----------|---------------|-------------|----------------------------------|--|--|--|
|                   | Client Host Name | Rule Name | IP Address    | MAC Address | Client Lease Time                |  |  |  |
| •                 | new-host1        |           | 192.168.1.100 |             | 21 Hours, 12 Minutes, 58 Seconds |  |  |  |
| De                | Delete           |           |               |             |                                  |  |  |  |
| Re                | Refresh          |           |               |             |                                  |  |  |  |

Schritt 5: (Optional) Durch das Freigeben eines Clients kann die zugewiesene IP-Adresse frei von diesem Gerät sein und für ein anderes Gerät verfügbar sein, dem der DHCP-Server zugewiesen wird. Um eine IP-Adresse von einem Client freizugeben, klicken Sie auf das Optionsfeld des Clients und dann auf **Löschen**.

Schritt 6: (Optional) Um die angezeigten Daten zu aktualisieren, klicken Sie auf **Aktualisieren.**